# HARMONICGUARD® ACTIVE

Filtro de Armónicas Activo Serie HarmonicGuard<sup>®</sup> de Conexión a Barras

> Guía Rápida de Configuración del Software de la unidad

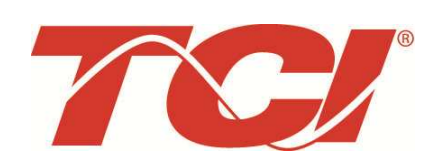

TCI, LLC W132 N10611 Grant Drive Germantown, Wisconsin 53022

Teléfono: 414-357-4480 Fax: 414-357-4484 Soporte: 800-TCI-8282

Web Site: http://www.transcoil.com

© TCI, LLC

Ninguna parte de esta publicación puede ser reproducida, almacenada en un medio de recuperación, o transmitida en alguna forma o por cualquier medio, mecánico, electrónico, fotocopiado, grabado, o de otro modo, sin el consentimiento por escrito de TCI, LLC. La información de este manual está sujeta a cambios sin previo aviso.

Se han tomado todas las precauciones en la elaboración de este manual. TCI LLC no asume responsabilidad por errores u omisiones. Ni tampoco se asume ninguna responsabilidad legal por danos resultantes del uso de la información contenida en esta publicación.

| Revisión | Descripción                | Fecha    |
|----------|----------------------------|----------|
| A        | Liberación                 | 10/29/13 |
| В        | Actualización de Pantallas | 03/03/14 |
|          |                            |          |
|          |                            |          |

## Guía Rápida de Configuración del Software de la unidad HGA

Nota: Manual Completo del Usuario

Para obtener el manual completo del usuario y otros documentos de soporte vaya a la siguiente dirección>

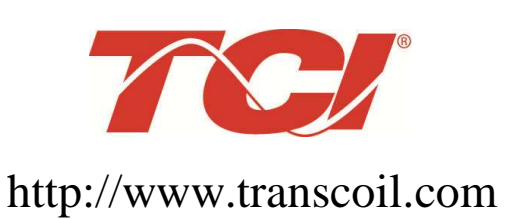

http://www.transcoil.com

| Precaución | Asegúrese de leer, entender y seguir todas las instrucciones de seguridad.                                                                                                    |  |
|------------|----------------------------------------------------------------------------------------------------|--|
| Precaución | Solo electricistas calificados deberán realizar todos los trabajos de instalación y mantenimiento del filtro de armónicas Activo HarmonicGuard (HGA)                                                                                                    |  |
| Precaución | Todo alambrado debe ser de acuerdo al National Electrical Code (NEC) y/o cualquier otro<br>código que aplique al sitio de instalación.                                                                                                    |  |
| Precaución | Desconecte la energía antes de trabajar en el equipo.<br>No intente hacer ningún trabajo en un Filtro de Armónicas Activo energizado.                                                                                                    |  |
| Precaución | El Filtro de Armónicas Activo, el drive, el motor, y otros equipos conectados deben estar<br>adecuadamente aterrizados.                                                                                                    |  |
| Precaución | El Filtro de Armónicas Activo puede recibir energía de dos o más Fuentes.<br>Una fuente trifásica está conectada a las terminales de entrada principales del Filtro de<br>Armónicas Activo.<br>Todas esas fuentes de energía deben ser desconectadas antes de trabajar en el Filtro de<br>Armónicas Activo.                                                                                                    |  |
| Precaución | Después de desconectar la fuente, siempre espere 5 minutos para que los capacitores en el Filtro de Armónicas Activo, y en el drive se descarguen antes de trabajar en el Filtro de Armónicas Activo, el drive, el motor o el cableado que los conectan. Es recomendable tener la práctica de verificar siempre con un voltímetro para asegurarse que todas las fuentes de voltaje han sido desconectadas y todos los capacitores sea han descargado antes de comenzar a trabajar. |  |

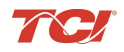

#### 1) Verifique las conexiones externas

- La alimentación de las fases A, B, C con la rotación de fases A-B-C positiva esperada.
- La terminal H1 del TC está apuntando a la fuente
- La retroalimentación del TC en las fases A y C a TB-1
- Deje las barras de corto del TC en posición en TB-1
- Cierre la puerta de la unidad
- Con el interruptor del HGA abierto, energice la fuente al HGA
- Cierre el interruptor del HGA
- Los abanicos y HMI encenderán en < 5 seg.
- La HMI iniciará en la pantalla Home
- La(s) carga(s) tienen una reactancia de línea integral de 5% o un bus de choque de CD equivalente.

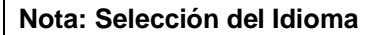

- El filtro activo maneja varios idiomas incluyendo Ingles, Francés y Español.
- Presione " Configuración" para navegar a la pantalla de configuración y presione el botón de "Ajuste" de Idioma"
- Seleccione el tipo de idioma de la pantalla que aparece con los idiomas

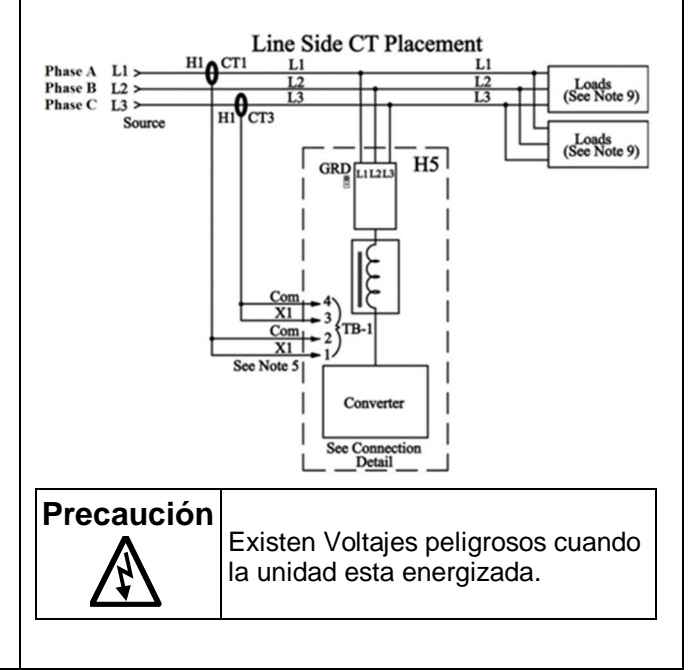

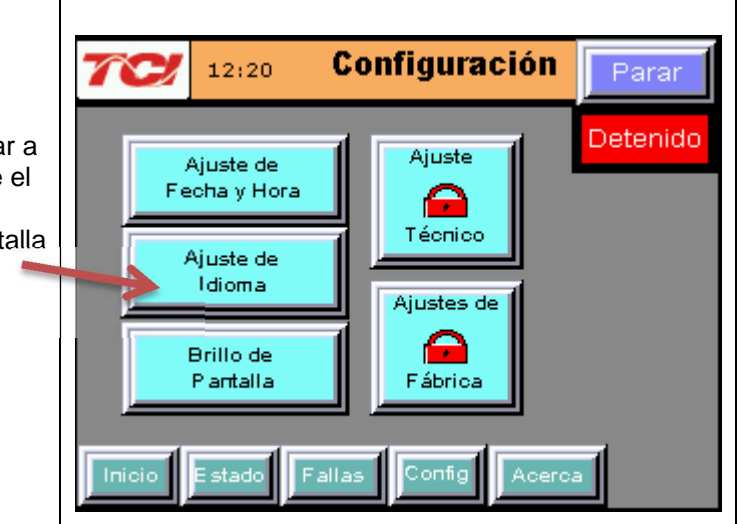

#### Guía Rápida del filtro Activo HGA

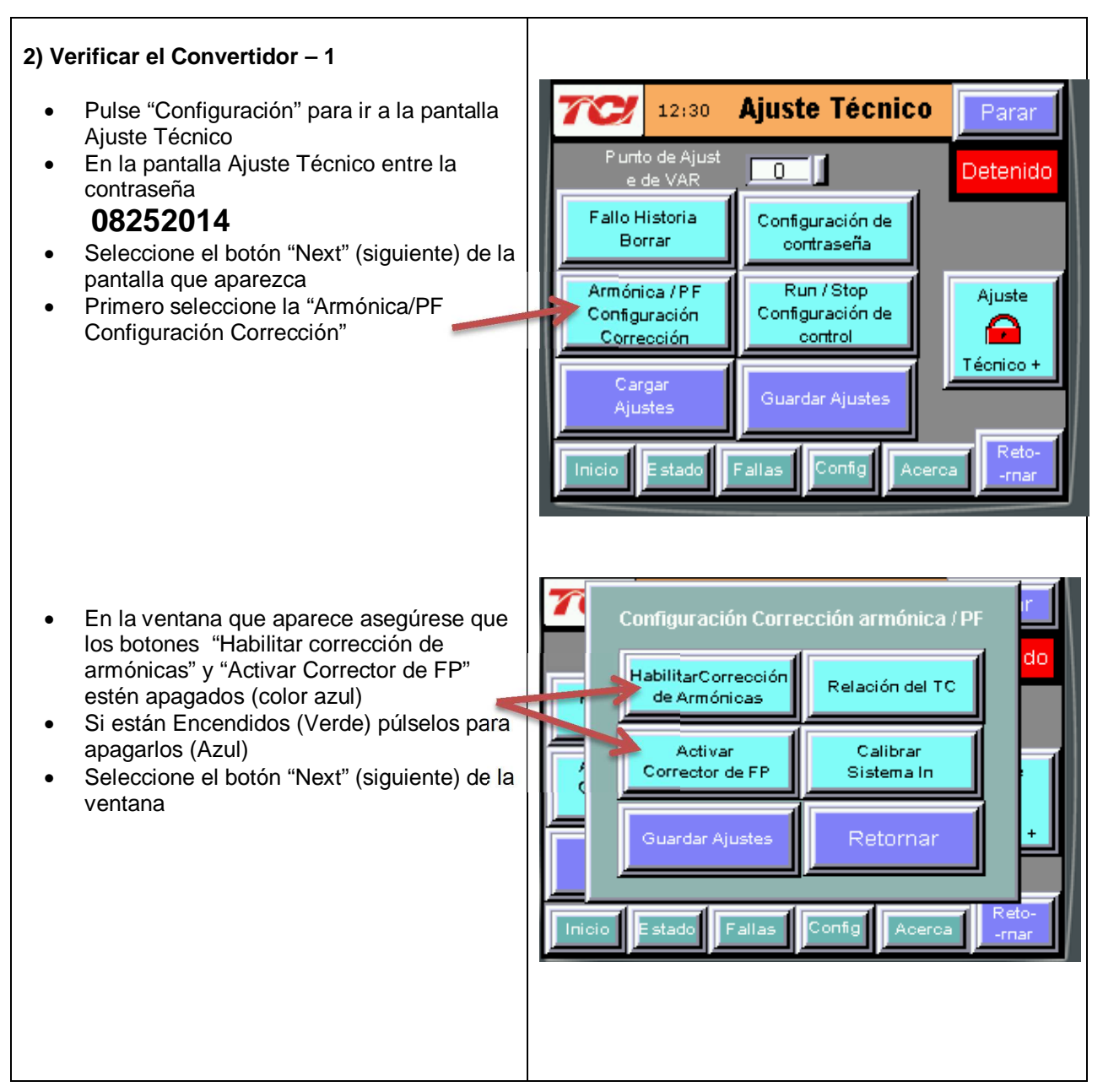

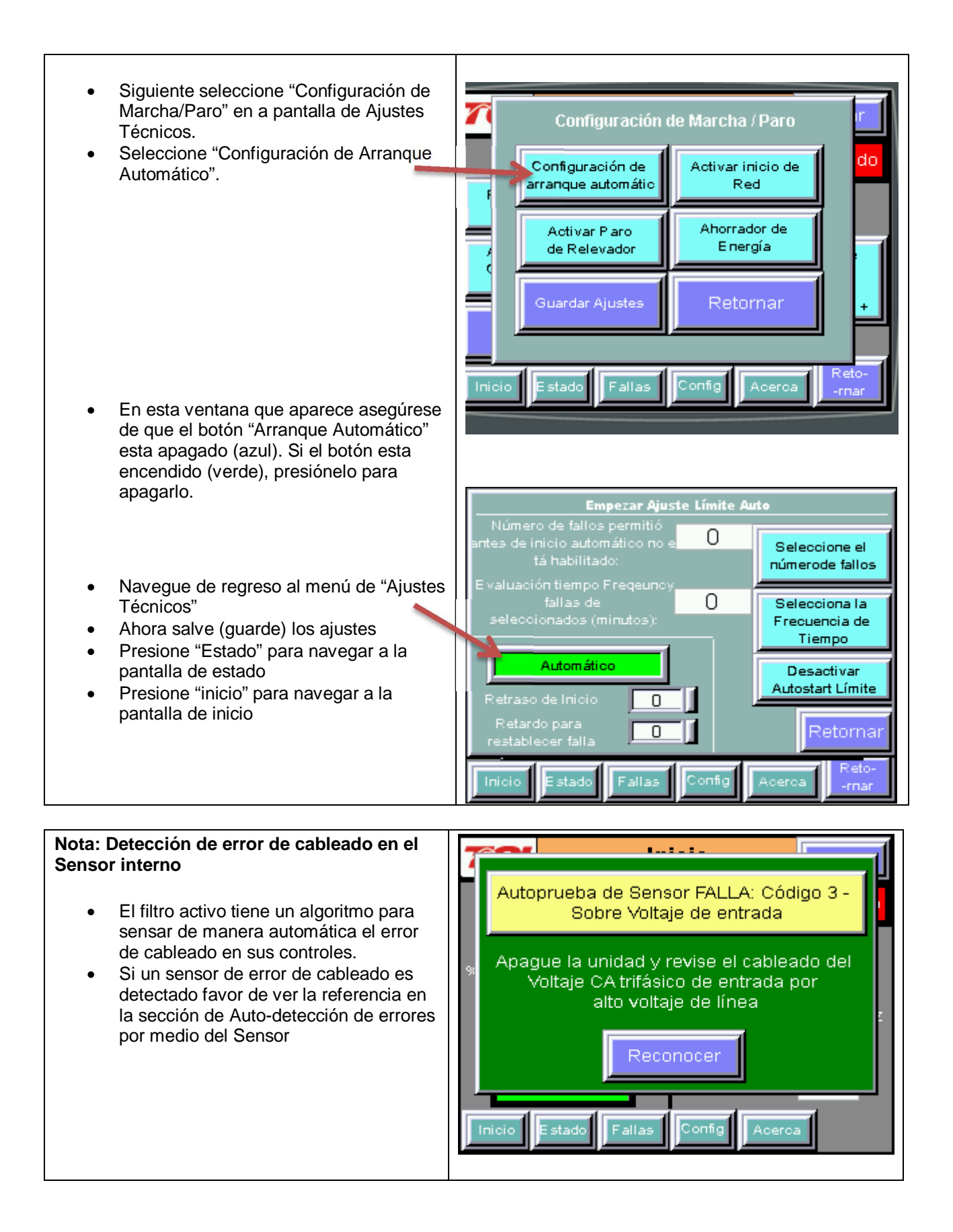

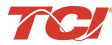

#### 3) Verificar la pantalla Home

- Compare "Frecuencia" con la frecuencia de línea esperada.
- Compare "V alimentación" con el voltaje de línea esperado
- La "Corriente" se espera que sea cero ya que la unidad no está operando y las entradas del TC están en corto
- Si el "estado del filtro" indica una Falla, Pulse el botón "Stop" para resetearlo.

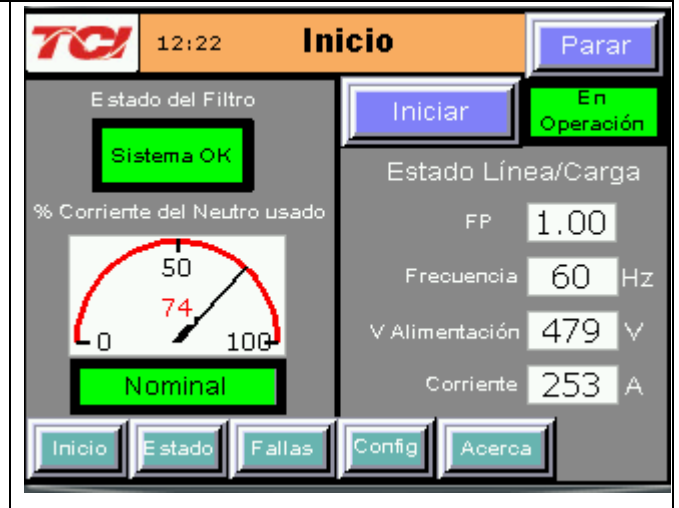

#### 4) Verificar la Pantalla de Estado

- Pulse "Estado" para ir a la pantalla de Estado
- Compare "Volts" con el voltaje de línea esperado
- Compare "Frecuencia" con la frecuencia de línea esperada
- La "Corriente" esperada debe ser cero si la unidad no está operando y las entradas del TC están en corto.

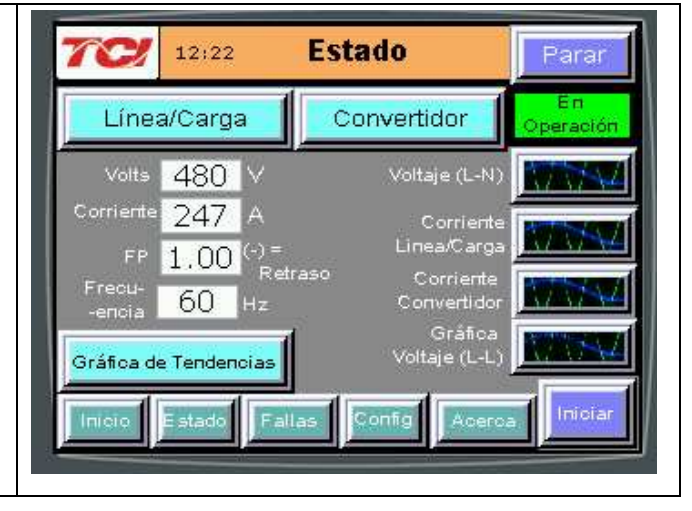

#### 5) Verificar la rotación de fases

- Pulse el botón "Voltaje L-N" de graficar
- Verifique que los picos de corriente sigan la siguiente secuencia de izquierda a derecha: Fase A (verde), Fase B (azul), Fase C
- (rojo)
  El equipo es sensible a la rotación de fases, si la rotación de fases es incorrecta, des energice la unidad y re cablear para ajustar la rotación de fases intercambiando dos conexiones de fases de entrada

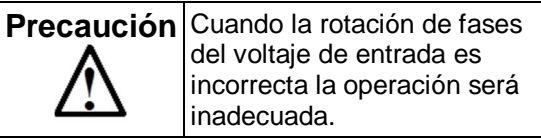

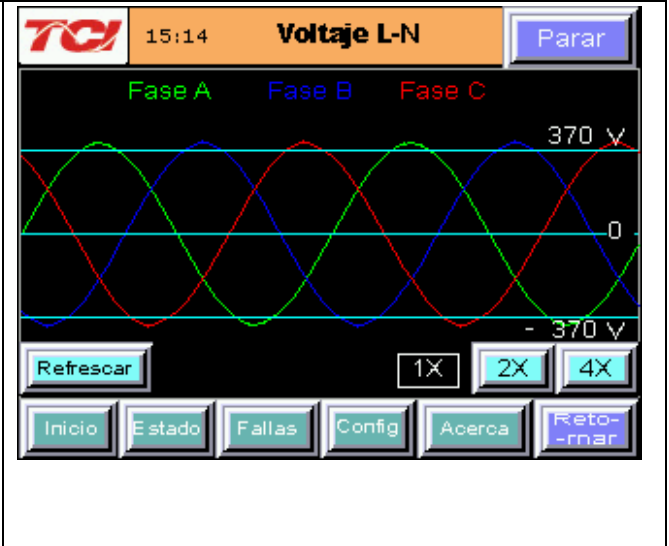

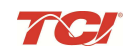

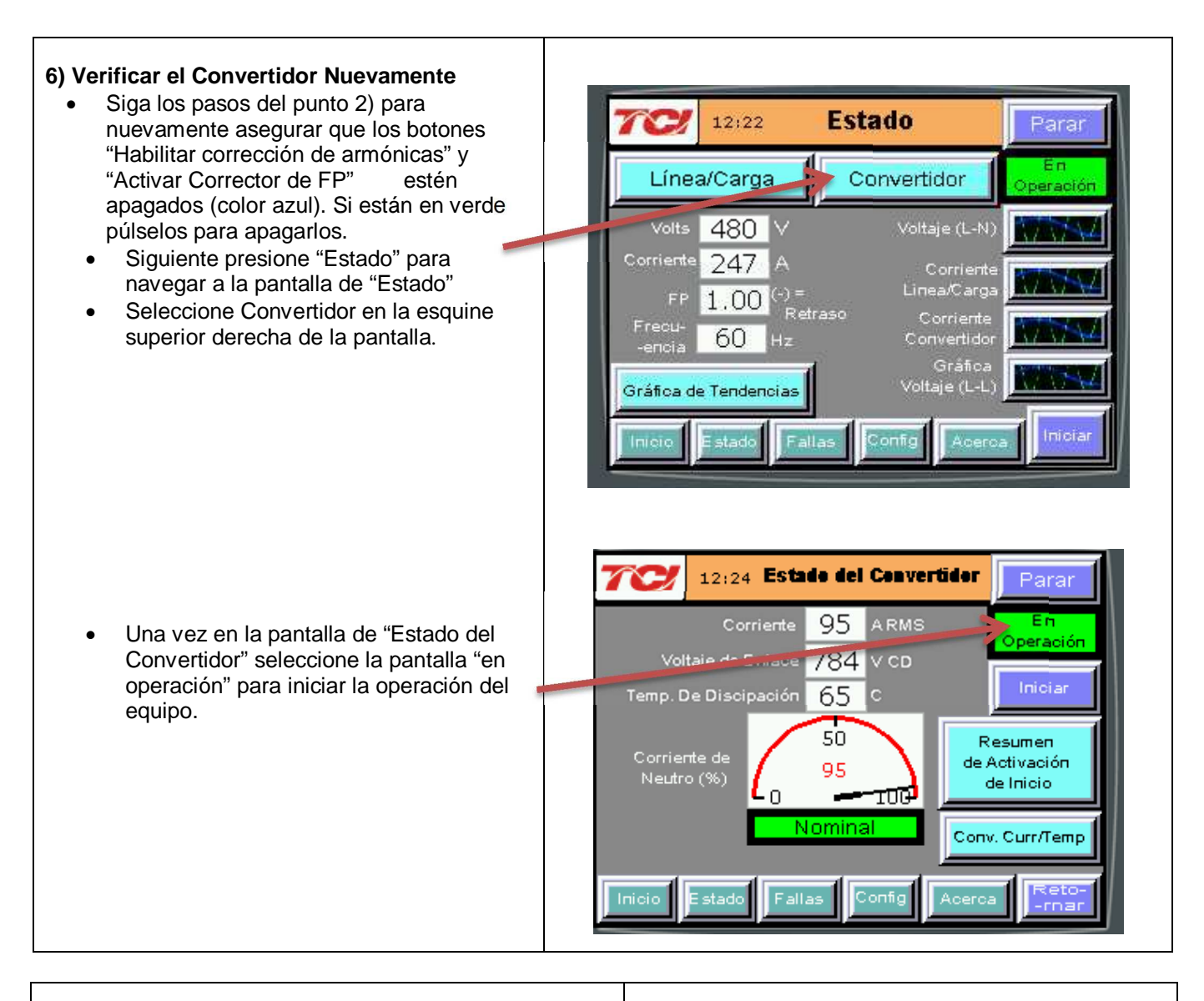

#### 7) Quite las barras de corto del TC

- Pulse "Stop" para apagar la unidad
- Desconecte el voltaje del gabinete
  - Apagar el interruptor integrado de la puerta Y
  - Apagar el interruptor de alimentación aguas arriba.
- Abra la puerta del gabinete y quite las barras de corto de los TCs conectados a TB-1

| Precaución | Voltajes letales pueden estar<br>presentes. Espere 5 minutos para<br>que el voltaje del bus de CD baje a<br>niveles seguros. |
|------------|----------------------------------------------------------------------------------------------------|
| Precaución | Verifique si hay voltaje en el<br>gabinete con un multímetro digital<br>antes de trabajar en el interior del<br>gabinete.    |

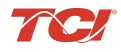

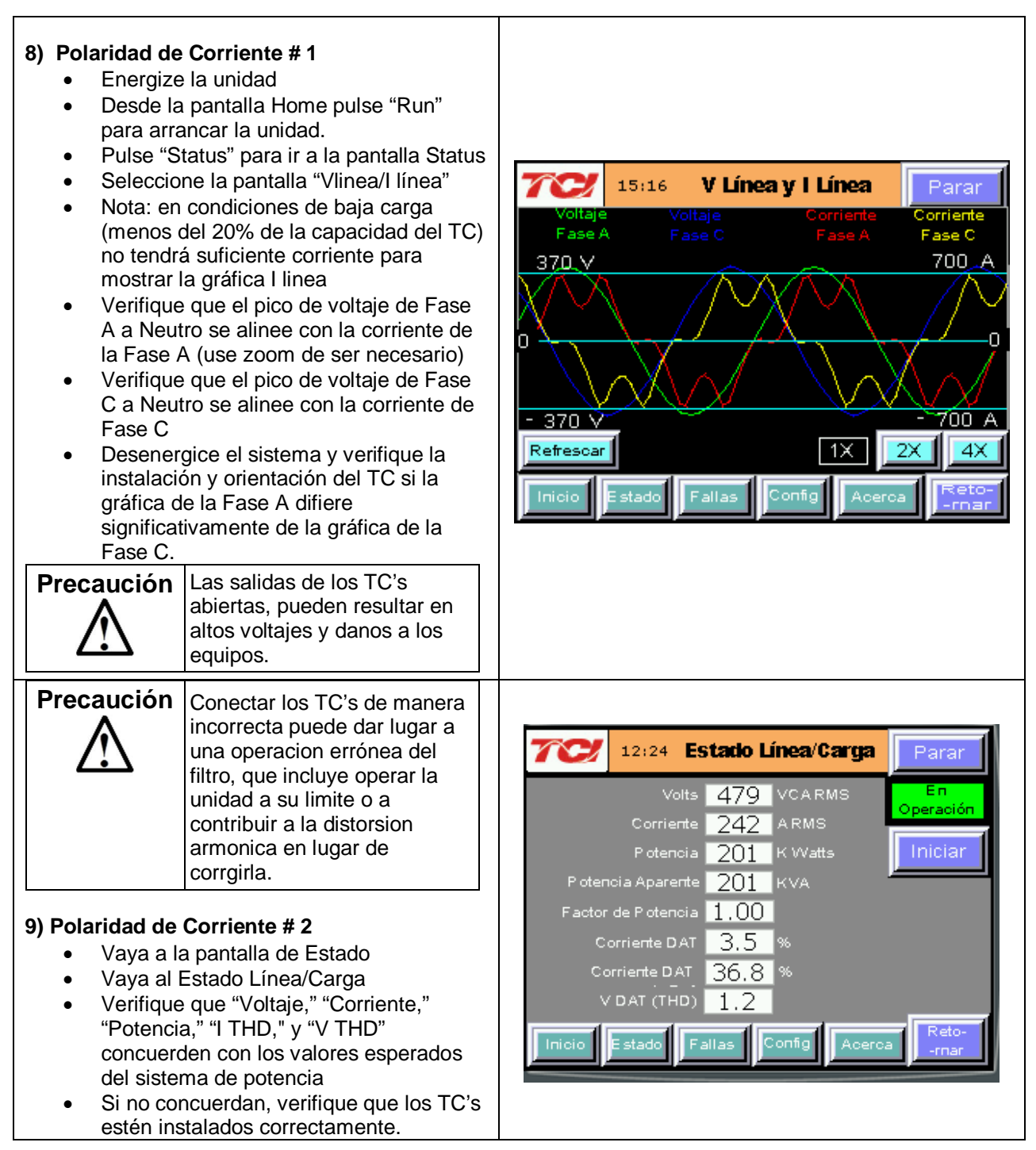

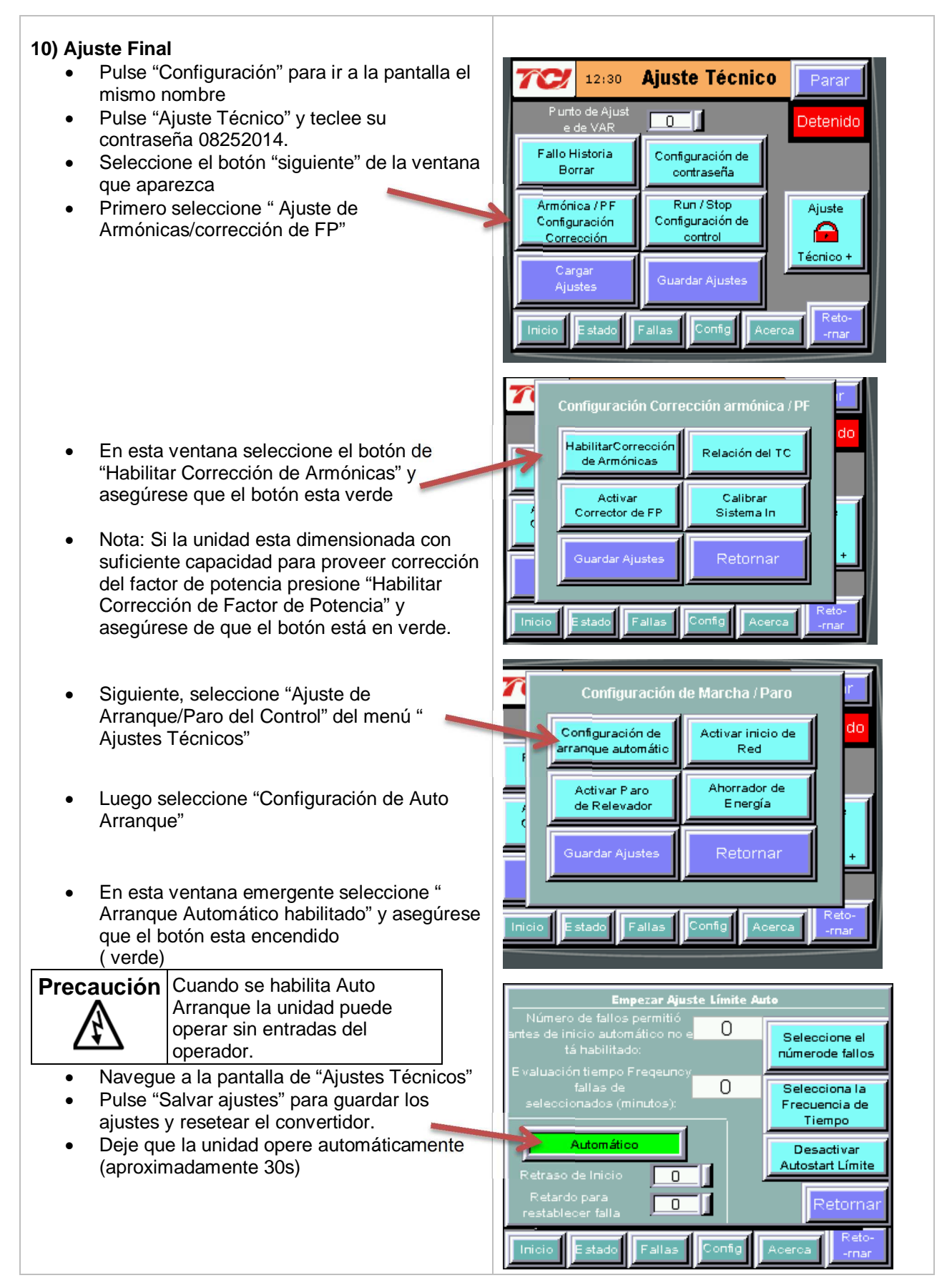

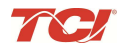

### Guía Rápida del filtro Activo HGA

| 11) Verificación final                                                                             | 12:24 Estado Línea/Carga                          | Parar          |
|----------------------------------------------------------------------------------------------------|---------------------------------------------------|----------------|
| <ul> <li>Vaya al estatus Linea/Carga</li> <li>Observe el voltaje, corriente, potencia y</li> </ul> | Volts 479 VCARMS<br>Corriente 242 ARMS            | En<br>Peración |
| THD corregidos.                                                                                    | Potencia 201 K Watts<br>Potencia Aparente 201 KVA | Iniciar        |
|                                                                                                    | Corriente DAT 3,5 %                               |                |
|                                                                                                    | V DAT (THD) 1.2                                   | Reto-          |
|                                                                                                    |                                                   | -mar           |

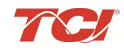

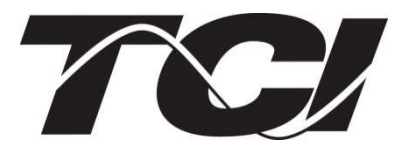

TCI, LLC W132 N10611 Grant Drive Germantown, Wisconsin 53022

Teléfono: 414-357-4480 Fax: 414-357-4484 Soporte: 800-TCI-8282

Web Site: http://www.transcoil.com

©2014 TCI LLC

Pieza Numero: 28666

Efectivo: 9/23/14

Revision: B

Impreso en USA